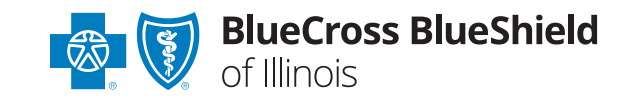

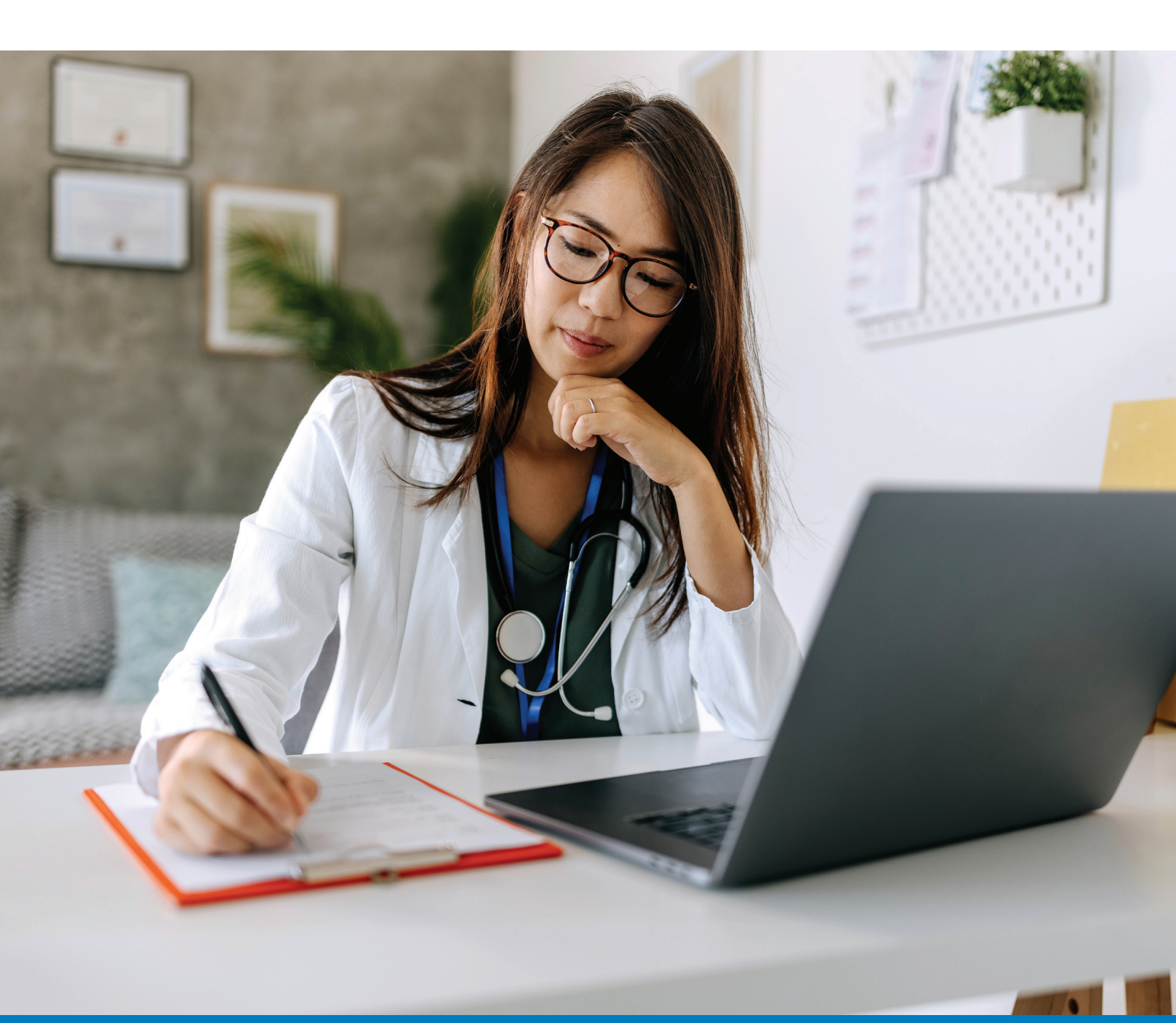

# Provider Onboarding Form User Guide for Groups/Clinics

| Access the Provider Onboarding Online Form             | 1 |
|--------------------------------------------------------|---|
| New Application or Retrieve Saved Application          | 2 |
| Select Participation                                   | 4 |
| In Network – Add New Group/Clinic                      | 5 |
| In Network – Add Providers to an Existing Group/Clinic | 7 |
| Enroll as a Provider                                   | 9 |
| A. Group Practice Information                          | 9 |
| B. Additional Group Practitioner Information           | 9 |
| C. Office Physical Location1                           | 0 |
| D. Additional Addresses & Contact Information1         | 2 |
| E. Practice Information                                | 3 |
| F. Questionnaire                                       | 4 |
| G. Attachments                                         | 4 |
| H. Comments                                            | 5 |
| I. Attestation                                         | 5 |
| Review and Submit                                      | 6 |
| View Summary 1                                         | 8 |
| Email Confirmation                                     | 9 |

# Contents

# Access the Provider Onboarding Online Form

- 1. For best results use the Google Chrome browser.
- 2. To access the form from the Blue Cross and Blue Shield of Illinois website, click the **Providers** tab.

| A Network                       | Claims and         | Education and    | Clinical  | Pharmacy | Standards and |
|---------------------------------|--------------------|------------------|-----------|----------|---------------|
| Participation                   | Eligibility        | Reference Center | Resources | Programs | Requirements  |
| No.                             |                    |                  |           |          |               |
| Network Partie                  | ipation            |                  |           |          |               |
| Network Participa               | tion               |                  |           |          |               |
| Join Our Network                |                    |                  |           |          |               |
| Welcome to Our I                | letwork            |                  |           |          |               |
| Medicaid                        |                    |                  |           |          |               |
| Medicare Advanta                | ge Plans           |                  |           |          |               |
| Contracting                     |                    |                  |           |          |               |
| Credentialing                   |                    |                  |           |          |               |
| Provider Network<br>Assignments | Consultant         |                  |           |          |               |
| Marife and Madate               | Manual Information |                  |           |          |               |

- 3. On the Providers tab, select the Network Participation tab and then select Join Our Network from the list of options.
- 4. Click the link to the Provider Onboarding Form.

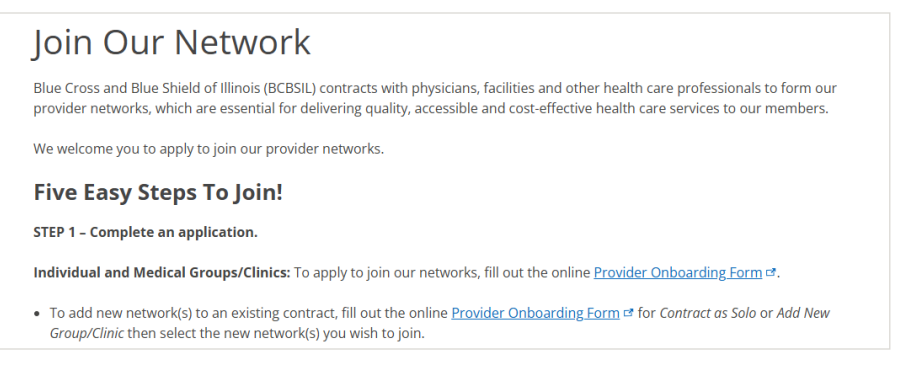

- 5. The Provider Enrollment form opens.
- **6.** A disclaimer appears reminding you that there are additional processes outside of the enrollment process that need to happen before you are accepted as a participating provider.

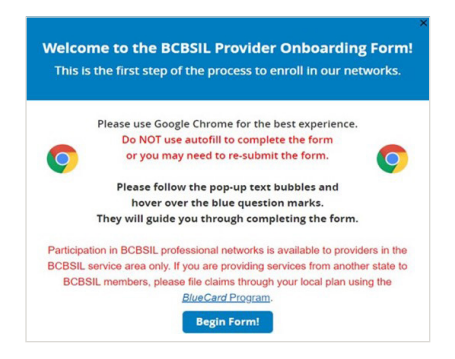

# New Application or Retrieve Saved Application

Note: Click the 🕐 for more information about the field.

- 1. Use Chrome Browser and do not use autofill to complete the form.
- 2. To start a new application, select the New Application button and answer the security questions.
- **3.** To retrieve a Saved application, enter the application ID and answer the security questions using the same answers used to complete the initial form (capitalization and spelling matter!).

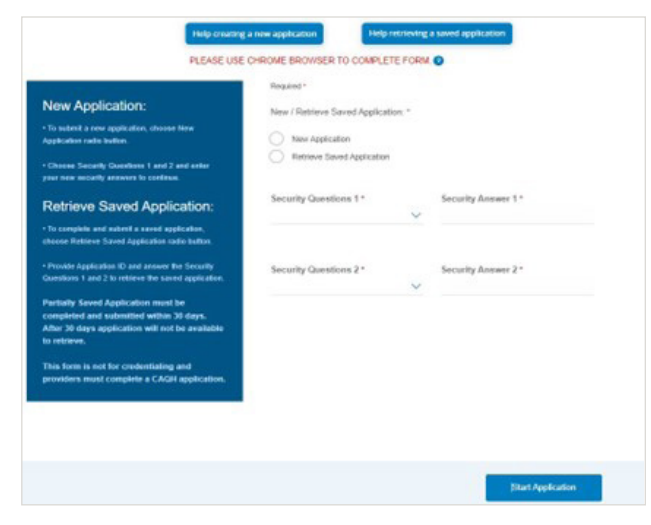

A Partially Saved Application must be completed and submitted within 30 days. After 30 days, the application will not be available to retrieve.

| Required *                               |                     |
|------------------------------------------|---------------------|
| New / Retrieve Saved Application: *      |                     |
| New Application                          |                     |
| Retrieve Saved Application               |                     |
| Application ID *                         |                     |
| 553866                                   |                     |
| Security Questions 1*                    | Security Answer 1 * |
| What is the name of the city you were bc |                     |
| Security Questions 2 *                   | Security Answer 2 * |
| What is the name of your first pet? -    |                     |
|                                          |                     |

**4.** Click Save and Exit and be sure to note your Application ID number. You will need the Application ID and the answers to the security questions to log back in.

![](_page_4_Picture_1.jpeg)

5. You may utilize the Walk Me Through button to get helpful tips as you complete the application. You must fill out all required red asterisk (\*) fields to proceed.

| 4 R | eview<br>nd Submit                                   | 5 View<br>Summary                                                           | Walk Me Through                       |
|-----|------------------------------------------------------|-----------------------------------------------------------------------------|---------------------------------------|
| ion |                                                      |                                                                             |                                       |
|     | You must fill o<br>We recommend<br>delay in processi | ut all required (*) field<br>completing all fields on e<br>ng your request. | ds to proceed<br>each page to prevent |

6. Click the **Continue to Enter Your Information** button at the bottom of the screen.

![](_page_4_Picture_5.jpeg)

# **Select Participation**

This section allows you to enter submitter information and to select the type of participation you prefer.

1. Enter the name and contact information of the person submitting the form. All email correspondence related to this case will go to this contact.

#### Select whether to **participate in network** or **participate out-of-network**.

If you are a dental provider and would like to be setup as out-of-network for medical claims, select **out-of-network**.

| Submitter information  |                    |
|------------------------|--------------------|
| Required *             |                    |
| First Name *           | Middle Initial     |
| EX. JOHN               | OPTIONAL           |
| Last Name *            | Suffix             |
| EX. SMITH              | OPTIONAL           |
| Email Address *        | Telephone Number * |
| EX. YOURNAME@EMAIL.COM | EX. (234) 567-8901 |
| Job Title/ Position *  |                    |
|                        |                    |

2. Click the Continue to Enter Your Information button.

![](_page_5_Picture_7.jpeg)

Next, you will have the option to select Add New Group/Clinic or Add Providers to an Existing Group/Clinic.

#### Add New Group/Clinic

Use this option if you are a brand-new group, have a new clinic with a new NPI, or wish to add a new network to your contract. For example, you wish to add Blue Choice PPO<sup>SM</sup> to your existing PPO contract.

**Click here** to advance to page 5 for instructions on **Add New Group/Clinic**.

#### Add Providers to an Existing Group/Clinic

Use this option to add new providers to a group that is already contracted with BCBSIL.

Click here to proceed to page 7 for further instructions to Add Provider to an Existing Group/Clinic.

# In Network – Add New Group/Clinic

Contracting is the process by which a group applies for and obtains participation in the Blue Cross and Blue Shield of Illinois network(s).

1. Please note that as a group/clinic, you will be required to complete the Roster.

![](_page_6_Picture_3.jpeg)

2. Select the Add New Group/Clinic button if you intend to contract as a Group/Clinic.

*Note:* If you wish to participate in our networks as an LLC, please complete the "Add New Group/Clinic" application and provide your type 2 NPI.

*Note:* If you need to change demographics under your current contract, please use the **Demographic Change Form**.

*Note:* If your Tax ID is registered with the IRS as a group or corporation (PC, LLC, PLLC, S-Corp) you must contract with BCBSIL as a group and not a solo provider even if there is only one rendering provider within your group. Please refer to the 147-C form issued from the IRS.

**Quick Tip:** If you wish to contract with our commercial PPO plans, you must select PPO Network and you may select Blue Choice PPO. This network is narrower and differs in its reimbursement from the PPO network.

**Quick Tip:** If you wish to participate in Blue Cross Community Health Plans<sup>SM</sup> or Blue Cross Community MMAI (Medicare-Medicaid Plan)<sup>SM</sup>, you must be registered with the Illinois Department of Healthcare and Family Services on the Illinois Medicaid Program Advanced Cloud Technology file.

**Quick Tip:** BCBSIL does not contract directly with providers for HMO Illinois<sup>®</sup>; Blue Advantage HMO<sup>SM</sup>; and Blue Precision HMO<sup>SM</sup> networks. To participate in these networks, contact a Medical Group/IPA contracting with BCBSIL by viewing the **HMO Medical Group/IPA listing**. Click **Continue to Enrollment**.

| ronder noster instructions                                                                                                    | Which for it should film out?                                                                                                    |
|----------------------------------------------------------------------------------------------------|----------------------------------------------------------------------------------------------------|
| <ul> <li>Complete the form for: •</li> <li>Contract as Solo Provider</li> <li>Add New Group/Clinic</li> <li>Add Providers to an Existing Group/Clinic</li> <li>Network •</li> <li>Eure Choice PPO</li> </ul> Please download the template below and complete the Provider Roster. Once complete, upload in the Attachments section of this form. Please note that only the approved Roster template will be accepted, and it is required to complete your submission. Submitting a different roster template or failing to upload the roster will result in your submission being rejected and a new submission needed. "Medicaid and MMAI Network Providers: you have the option to attach the Universal IAMHP Roster Template at the end of the provider enrolment process, if you wish to do so. | Required *         Complete the form for: *         Contract as Solo Provider         Add New Group/Clinic         Add Providers to an Existing Group/Clinic         Network *         State:         Image: State:         Image: State:         Ima |

Download the roster template.

#### **Roster Template**

- 1. The roster template is an Excel document that will be filled out like a form. Please leave the roster in the Excel format and do not convert to other formats such as Numbers or PDF.
- 2. The roster template may be downloaded and completed at a later time. Please save the application and note your application ID to log back into the form without losing your data.
- **3.** Please be sure to always download the most recent roster template as we make updates periodically and cannot accept outdated formats.
- 4. Complete one line (row) for each rendering provider/service location/specialty to be added.
- Quick Tip: If a provider has two specialties, each specialty should be listed on its own line (row).

*Note:* Please be sure to scroll all the way to the right to view all columns.

![](_page_7_Figure_8.jpeg)

5. Use the Standardized Template Grid Tab to find more details about information that is being requested.

| 1 | A  |                                                                                                    | В                                                                              |  |  |
|---|----|----------------------------------------------------------------------------------------------------|--------------------------------------------------------------------------------|--|--|
| 1 |    | Standardized Template Definition Grid                                                                           |                                                                                |  |  |
| 3 | AE | Effective date= date provider should be effective with network                                                  |                                                                                |  |  |
| ; | AG | Tax id =Provider's billing Tax (No special characters, just numbers x0000000)                                   | Tax id =Provider's billing Tax (No special characters, just numbers xxxxxxxxx) |  |  |
| 1 | AI | NPI number= Individual provider's NPI (Type 1)                                                                  |                                                                                |  |  |
|   | AJ | License = Medical state license number for the state in which you practice                                      |                                                                                |  |  |
| F | AK | Medicare # = assigned number by CMS                                                                             | Medicare # = assigned number by CMS                                            |  |  |
| 0 | AL | Medicaid # = assigned HFS number                                                                                |                                                                                |  |  |
| 1 | AM | Organization name = Contracting entity's name (name on contract)                                                |                                                                                |  |  |
| 2 | AN | Office name = Provider's office name                                                                            |                                                                                |  |  |
| 3 | AO | First name = Provider's first name                                                                              |                                                                                |  |  |
| 4 | AP | Last name = Provider's last name                                                                                |                                                                                |  |  |
| 5 | AQ | Middle name = Provider's middle name                                                                            | Middle name = Provider's middle name                                           |  |  |
| 6 | AR | Title= Provider's Degree (MD/DO/APN/PA, etc)                                                                    |                                                                                |  |  |
| 7 | AS | Date of birth= Provider's birth date (xx/xx/xxxx)<br>Standard template updt_20220216 Standardized template Grid | (+)                                                                            |  |  |

#### Disclaimer

On the next screen you will see this **Disclaimer**. You must wait until your application has processed before you are considered a contracted provider.

![](_page_8_Picture_2.jpeg)

Click here to continue to Enroll as a Provider.

# In Network – Add Providers to an Existing Group/Clinic

Use this option to add new providers to a group that is already contracted with BCBSIL. You will see the disclaimer below telling you to complete the roster with only the new provider/s that you are adding to the group. You will not list providers who are already linked to the group.

| Disclaimer                                                                                                    | Required •                                                                                                    | Provider Roster Instructions                                                                                                    |
|----------------------------------------------------------------------------------------------------|----------------------------------------------------------------------------------------------------|----------------------------------------------------------------------------------------------------|
| Complete the BCBS Roster available on this page and include your new provider(s) information only on this template. Upload this template in the Attachments section of this form. | Complete the form for: • Contract as Solo Provider Add New Group/Clinic Add Providers to an Existing Group/Clinic | Please download the template<br>below and complete the Provider<br>Roster. Once complete, upload in<br>the Attachments section of this<br>form. Please note that only the<br>approved Roster template will be<br>accorded and it is evening to |
| Continue Cancel                                                                                                    | Existing Group Practice Name *<br>SMITH & SMITH #1 SPECIALISTS                                                    | complete your submission.<br>Submitting a different roster<br>template or failing to upload the<br>roster will result in your submission<br>being rejected and a new                                                                           |
| a the fields and download the roster template                                                                                                    | Existing Group Type 2 NPI (Organization) *<br>EX. 1234567890                                                      | submission needed.<br>*Medicaid and MMAI Network<br>Providers: you have the option to<br>attach the Universal IAMHP Roster                                                                                                    |

Complete the fields and download the roster template.

| Existing G            | roup Tax lo | entificatio | n Number |
|-----------------------|-------------|-------------|----------|
| (TIN)/ Emp<br>(EIN) * | loyer Ident | ification N | umber    |
| EX. 1234567           | 7890        |             |          |

Confirm Existing Group Tax Identification Number (TIN)/ Employer Identification Number (EIN) \* RE-TYPE THE TAX ID/EIN

7

enrollment process, if you wish to do

Download Provider

Roster template

so

•

#### **Roster Template**

- 1. You will be prompted to download the roster template. The roster template is an Excel document that will be filled out like a form. Please leave the roster in the Excel format and do not convert to other formats such as Numbers or PDF.
- 2. The roster template may be downloaded and completed at a later time. Please save the application and note your application ID to log back into the form without losing your data.
- **3.** Please be sure to always download the most recent roster template as we make updates periodically and cannot accept outdated formats.
- 4. Complete one line (row) for each rendering provider/service location/specialty to be added.

Quick Tip: If a provider has two specialties, each specialty should be listed on its own line (row).

*Note:* Please be sure to scroll all the way to the right to view all columns.

![](_page_9_Figure_7.jpeg)

Use the Standardized Template Grid Tab to find more details about information that is being requested.

| 1  | A  |                                                                                                    |  |  |
|----|----|----------------------------------------------------------------------------------------------------|--|--|
| 1  |    | Standardized Template Definition Grid                                                                               |  |  |
| 3  | AE | Effective date= date provider should be effective with network                                                      |  |  |
| 5  | AG | Tax id =Provider's billing Tax (No special characters, just numbers xxxxxxxxxxxxxxxxxxxxxxxxxxxxxxxxxxxx            |  |  |
| 7  | AI | NPI number= Individual provider's NPI (Type 1)                                                                      |  |  |
| 8  | AJ | License = Medical state license number for the state in which you practice                                          |  |  |
| 9  | AK | Medicare # = assigned number by CMS                                                                                 |  |  |
| 10 | AL | Medicaid # = assigned HFS number                                                                                    |  |  |
| 11 | AM | Organization name = Contracting entity's name (name on contract)                                                    |  |  |
| 12 | AN | Office name = Provider's office name                                                                                |  |  |
| 13 | AO | First name = Provider's first name                                                                                  |  |  |
| 14 | AP | Last name = Provider's last name                                                                                    |  |  |
| 15 | AQ | Middle name = Provider's middle name                                                                                |  |  |
| 16 | AR | Title= Provider's Degree (MD/DO/APN/PA, etc)                                                                        |  |  |
| 17 | AS | Date of birth= Provider's birth date (xx/xx/xxxx)<br>Standard template updt_20220216 Standardized template Grid (+) |  |  |

#### Disclaimer

On the next screen you will see this **Disclaimer**. You must wait until your application has processed before you are considered a contracted provider.

![](_page_9_Picture_12.jpeg)

You will continue past the Disclaimer and complete section G Attachments. Please see page 14.

## **Enroll as a Provider**

In this section you will provide important details about the individual provider or group/clinic and the services they will provide.

#### A. Group Practice Information

1. Open the section by clicking the arrow in the title bar.

| Group Practice Name *       | Group Practice Start Date *              |  |
|-----------------------------|------------------------------------------|--|
| MITH & SMITH #1 SPECIALISTS | MM/DD/YYYY                               |  |
| ype 2 NPI (Organization) *  | Tax Identification Number (TIN) *        |  |
| X. 1234567890               | EX. 1234567890                           |  |
| Edit                        |                                          |  |
| + Add NPI                   | Confirm Tax Identification Number(TIN) * |  |
|                             | RE-TYPE THE TAX IDENTIFICATION NUMBER    |  |
| Group Website URL *         |                                          |  |
|                             |                                          |  |

# B. Additional Group Practitioner Information

1. Open the section by clicking the arrow in the title bar.

This section is where you will select the group type, specialty and any addition provider type, specialty, or sub-specialties that are needed.

|     | (B) Additional Group Pract     | itioner Information       |   | ^ |
|-----|--------------------------------|---------------------------|---|---|
| 2.  | Enter Provider Type/Sp         | ecialty/Sub-Specialties   |   |   |
|     | Primary Provider Type/ Specia  | Ity/ Sub-Specialties      |   |   |
|     | Primary Group Type *           | Primary Group Specialty * |   |   |
|     | Select Provider Type           | Select Specialty          | ~ |   |
|     | Additional Provider Type/ Spec | cialty/ Sub-Specialties   |   |   |
|     | Group Type                     | ~                         |   |   |
|     |                                |                           |   |   |
| Cli | ck Continue to Enrolln         | nent.                     |   |   |

# C. Office Physical Location

Please save your location information first before you continue to the next section. Accepting New Patients: if you are participating in specific networks, please include them in the Comments section.

Note: Office Physical Location Address:

- A suggested Address will populate that is validated by the United States Postal Service.
- A PO BOX is not a valid entry for the Office Physical Location Address.

*Note:* Click the ? for more information about the field.

1. Open the section by clicking the arrow in the title bar.

At a minimum, complete all required (\*) fields. However, if additional data is recommended be sure to enter it now to prevent a delay in the processing of your request.

| Required *                             |                                                 | Is this location a certified Opioid Treatment Program?* O Yes O No                   |
|----------------------------------------|-------------------------------------------------|--------------------------------------------------------------------------------------|
| Location Name                          | Office Contact Name *                           |                                                                                      |
| OPTIONAL                               | EX. JOHN SMITH                                  | Is counseling provided for Opioid Use Disorders at this location?* Ves Ne            |
| Telephone Number *                     | Fax Number                                      | Would you prefer to keep the MAT answers private? You can choose to not disclose the |
| EX. (234) 557-8901                     | OPTIONAL                                        | Yes No                                                                               |
| Address Line 1 *                       | Address Line 2                                  |                                                                                      |
| ex. Street Address                     | ex. Suite No.                                   |                                                                                      |
|                                        |                                                 | This is Primary Location for this                                                    |
| City *                                 | State *                                         | Group This location is acception new                                                 |
| ex. Springfield                        | Select State                                    | patients                                                                             |
| Zipcode *                              | Email Address *                                 |                                                                                      |
| ex. 12345 or 123456789                 | EX. NAME@COMPANY.COM                            | Hours of Operation* 2                                                                |
|                                        | N/A                                             |                                                                                      |
|                                        |                                                 | Time Zone*                                                                           |
| Appointment Phone Number               |                                                 |                                                                                      |
| OPTIONAL                               |                                                 | Open 24/7 Office is closed By appointment only                                       |
| Location Offers Language Line Service  | es ?* 🔿 Yes 🚫 No                                | Mon Tue Wed Thu Fri Sat Sun                                                          |
| Required for government business       |                                                 |                                                                                      |
| Medication Assisted Treatm             | nent                                            | Opening time         Closing time           hh *         00 *         AM/PM *        |
|                                        |                                                 | Please Fill Form completely                                                          |
| is Medication Assisted Treatment for O | pioid Use Disorders provided at this location?" | +Add Time                                                                            |
|                                        | 0                                               |                                                                                      |

#### Tips for Hours of Operation

- Add Time allows a maximum of 3 time sets.
- Times cannot overlap. Enter Hours of Operation.

*Note:* Be sure to enter the Time Zone and if this is the Primary Location for this provider. You may also select the Option to include this location is accepting new patients.

| Americans with Dis                                                                                             | abilities Act (ADA)                                                      |                                                                         | 1 | Treating Catego                                                   | ries 🕜        |          |                                                                      |                          |
|----------------------------------------------------------------------------------------------------|--------------------------------------------------------------------------|-------------------------------------------------------------------------|---|-------------------------------------------------------------------|---------------|----------|----------------------------------------------------------------------|--------------------------|
| Are the following standards                                                                                    | in accordance with American with                                         | n Disabilities Act? *                                                   | 0 | Does the provider trea                                            | t the followi | ing?*    |                                                                      |                          |
| If yes, please check at least or                                                                               | ie:                                                                      |                                                                         | F | Please check at least on                                          | ie:           |          |                                                                      |                          |
| Site Accessible Parking Accessibility Exterior Building Interior Building Exam Room Accessible Grab Bars       | Exam Table Office Receptic Close Proximity Restroom Scale Wheelchair Act | n Area<br>to Public Transportation<br>sessible Haltways                 |   | Homebound<br>Homeless<br>Blindness or Visually<br>Chronic Illness | / Impaired    |          | Co-Occurring Diso HIV/ AIDS Physical Disabilitie Deafness or Hard of | rders<br>s<br>of Hearing |
| Accessible Lifts                                                                                               | Wheelchair Act                                                           | essible Service Counters                                                |   | Serious mental lines                                              | 55            |          |                                                                      |                          |
| Wheelchair Accessible<br>Drinking Fountains                                                                    | whoe boorway                                                             | s and Massageways                                                       |   |                                                                   |               |          |                                                                      |                          |
| Treating Categories                                                                                            | s 🔞                                                                      |                                                                         |   |                                                                   |               |          |                                                                      |                          |
| Does the provider treat the                                                                                    | e following? *                                                           |                                                                         |   |                                                                   |               |          |                                                                      |                          |
| Please check at least one: Homebound Homeless Blindness or Visually Imp Chronic Illness Serious Mental Illness | Dealined                                                                 | courring Disorders<br>IDS<br>cal Disabilities<br>ess or Hard of Hearing |   |                                                                   |               |          |                                                                      |                          |
| Associations 3                                                                                                 |                                                                          |                                                                         |   |                                                                   |               |          | Confirm Tax ID                                                       |                          |
| Are you associated with:                                                                                       |                                                                          |                                                                         |   |                                                                   |               |          | RE-TYPE THE TAX ID                                                   |                          |
| If selected, all fields for each                                                                               | Association are required.                                                |                                                                         |   | Community Mental Health                                           | Center (CMHC) |          |                                                                      |                          |
| IPA (Independent Physici                                                                                       | an Association)                                                          |                                                                         |   | Name                                                              | Site Number   |          | Tax ID                                                               |                          |
| Mama                                                                                                    | Cite Number                                                              | Text ID                                                                 |   |                                                                   | EX. A12       |          | EX. 1234567890                                                       |                          |
| Name                                                                                                    | EX. A12                                                                  | EX. 1234567890                                                          |   |                                                                   |               |          |                                                                      |                          |
|                                                                                                    |                                                                          | Confirm Tax ID<br>RE-TYPE THE TAX ID                                    |   |                                                                   |               |          | Confirm Tax ID<br>RE-TYPE THE TAX ID                                 |                          |
|                                                                                                    |                                                                          |                                                                         |   | Rural Health Clinic (RHC)                                         |               | Indian H | ealth Services Facility                                              |                          |
| PHO (Physician Hospital                                                                                        | Organization)                                                            |                                                                         |   | Name                                                              |               | Name     |                                                                      |                          |
| Name                                                                                                    | Site Number                                                              | Tax ID                                                                  |   |                                                                   |               |          |                                                                      |                          |
|                                                                                                    | EX. A12                                                                  | EX. 1234567890                                                          |   |                                                                   |               |          |                                                                      |                          |
|                                                                                                    |                                                                          |                                                                         |   | Planned Parenthood                                                |               | Core Se  | rvice Agency (CSA)                                                   |                          |
|                                                                                                    |                                                                          | Confirm Tax ID                                                          |   | Name                                                              |               | Name     |                                                                      |                          |
|                                                                                                    |                                                                          | RE-TYPE THE TAX ID                                                      |   |                                                                   |               |          |                                                                      |                          |
| Health System                                                                                                  |                                                                          |                                                                         |   |                                                                   |               |          |                                                                      |                          |
| Name                                                                                                    |                                                                          |                                                                         |   | 3 Save                                                            |               |          |                                                                      |                          |
|                                                                                                    |                                                                          |                                                                         |   |                                                                   |               |          |                                                                      |                          |
| Federally Qualified Health                                                                                     | n Center (FQHC)                                                          |                                                                         |   |                                                                   |               |          |                                                                      |                          |
| Name                                                                                                    | Site Number                                                              | Tax ID                                                                  |   |                                                                   |               |          |                                                                      |                          |
|                                                                                                    | EX.A12                                                                   | EX. 1234567890                                                          |   |                                                                   |               |          |                                                                      |                          |

**3.** Once the save button is hit, it will condense and look like this. If you have any additional locations, you will select "Add New Location." If not, you will continue to the next section.

|                                       | Required * |   |                    |
|---------------------------------------|------------|---|--------------------|
| Enroll as a Provider                  | <b>P</b>   |   |                    |
| lease save your location              | ×-         |   |                    |
| formation first before you continue   | Address    |   |                    |
| o the next section.                   |            |   |                    |
| ccepting New Patients: if you are     |            |   | + Add New Location |
| articipating in specific networks.    | -          |   | + Add New Location |
| lease include them in the             | Phone      |   |                    |
| comments section.                     |            |   |                    |
| flice Physical Location Address:      | *0         | 0 |                    |
| A suggested Address will populate     |            |   |                    |
| nat is validated by United States     |            |   |                    |
| ostal Service (USPS)                  |            |   |                    |
| A PO BOX is not a valid entry for the |            |   |                    |
| office Physical Location Address      |            |   |                    |

# D. Additional Addresses & Contact Information

Enter information about the correspondence address, the billing address, and the administrative contact.

1. Open the section by clicking the arrow in the title bar.

(D) Additional Addresses & Contact Information

*Note:* You can use an existing address OR choose "use different address." If you select "use different address" you will be prompted to enter it. Do NOT use autofill to complete the form or you may need to re-submit the form.

| Correspondence Address*                              | 0                                        |
|------------------------------------------------------|------------------------------------------|
| Use different address                                | Same as Primary Office Physical Location |
| Billing Address *                                    |                                          |
| Use different address Same as Correspondence Address | Same as Primary Office Physical Location |
| Administrative Contact *                             |                                          |
| Name *                                               | Job Title/Position *                     |
| EX. JOHN SMITH                                       | EX. SUPERVISOR                           |
| Telephone Number *                                   | Fax Number                               |
| EX. (234) 567-8901                                   | OPTIONAL                                 |
| Email Address *                                      |                                          |
| EX. NAME@COMPANY.COM                                 |                                          |
| N/A                                                  |                                          |
| Comments                                             |                                          |
| Optional                                             |                                          |
|                                                      |                                          |

# E. Practice Information

This section contains information specific to the services the practice offers.

1. Open the section by clicking the arrow in the title bar.

# (E) Practice Information

2. Enter the **Telemedicine** and **Telehealth** information. At a minimum, complete all required (\*) fields. However, if additional data is recommended be sure to enter it now to prevent a delay in the processing of your request.

| Required *                            |                              |
|---------------------------------------|------------------------------|
| Telemedicine                          |                              |
| Do you render Telemedicine Services?* | Yes No                       |
| Scheduling Telephone Number           |                              |
| EX. (234) 567-8901                    |                              |
| Same Phone Number as Primary Office R | Physical Location            |
| Telehealth                            |                              |
| Do you render Telehealth Services? *  | Yes 🔘 No                     |
| Lab Services                          |                              |
| Do you render Laboratory Services? *  | Yes 🔿 No                     |
| CLIA Number                           | Describe testing methodology |
| EX. 12D4567890                        | EX. PHLEBOTOMY               |

~

# F. Questionnaire

*Note:* This section will remain blank as it does not apply to our Group/Clinic Onboarding.

### G. Attachments

In this section you will attach all the supporting documentation needed to complete your enrollment.

![](_page_15_Picture_4.jpeg)

*Note:* To contract as a New Group/Clinic, a W9 or IRS 147C is required. A Provider Roster is required. Please see the "Read Me" tab within the Roster for detailed instructions on how to add additional locations.

Note: The "Disclosure of Ownership & Control Interest form" is not required by BCBSIL.

*Note:* Independent Lab Providers: Complete the **Independent Lab Questionnaire** and attach here.

| Do not add attachments until you are read<br>not be saved if not submitted.                                                                                                    | dy to submit the application. Attachments will                                                                                                    |
|----------------------------------------------------------------------------------------------------|----------------------------------------------------------------------------------------------------|
| Browse your PC to attach the required files.<br>within the enrollment form. File cannot excee<br>.gif, jpeg, jpg, pdf, .png, .bt, .xls, .xlsx. An A<br>140 alphanumeric characters long. | Then, click on "Upload" to save the attachments<br>d 5MB. File formats accepted: .bmp, .doc, .docx,<br>Attachment filename must be less than or equal to<br>Download Roster |
| Select Document Type: 💡                                                                                                    | Which documents are required?                                                                                                    |
| Upload Document                                                                                                    |                                                                                                    |

If you uploaded a document in error, click **Remove** to delete it.

| Test Document.pdf | Remove |
|-------------------|--------|
| 32 KB             |        |

# H. Comments

This section allows you to enter comments.

1. Open the section by clicking the arrow in the title bar.

![](_page_16_Picture_3.jpeg)

2. Type any comments, up to 2000 characters.

| Optional |
|----------|
|          |
|          |
|          |

#### I. Attestation

This section serves as your confirmation that all information entered is accurate and complete.

1. Open the section by clicking the arrow in the title bar.

![](_page_16_Picture_9.jpeg)

Continue to Review Information

# **Review and Submit**

1. Open each section by clicking the blue title bar for that section. Once each section is complete, a checkmark will appear on the section header, and you will be able to proceed through the form. Example of a complete form. All

| A Group Practice Information ✓ | ^ |
|--------------------------------|---|
|                                |   |

sections have a checkmark and the **Continue to Review Information** button is active.

| Participation                     | Information         | J a Provider | 4 and Submit | <b>J</b> Summary |
|-----------------------------------|---------------------|--------------|--------------|------------------|
| A Group Practice Information      | on 🗸                |              |              | 2                |
| B Additional Group Practition     | oner Information 🗸  |              |              |                  |
| © Office Physical Location        | 4                   |              |              |                  |
| D Additional Addresses & C        | Contact Information | /            |              |                  |
| E Practice Information 🗸          |                     |              |              |                  |
| F) Questionnaire 🗸                |                     |              |              |                  |
| 6 Attachments 🗸                   |                     |              |              |                  |
| Ĥ Comments ✓                      |                     |              |              |                  |
| <ol> <li>Attestation ✓</li> </ol> |                     |              |              |                  |
|                                   |                     |              |              |                  |
|                                   |                     |              |              |                  |
|                                   |                     |              |              |                  |

Click Continue to Review Information

 Example of incomplete application. Checkmarks are missing in Sections C and G and the Continue to Review Information button is greyed out. Please go back and complete the missing information. Once completed, the Continue to Review button will become active and change color to blue.

| 1 Select<br>Participation           | 2 Enter Your<br>Information | 3 Enroll as<br>a Provider | 4 Review<br>and Submit | 5 View<br>Summary              |
|-------------------------------------|-----------------------------|---------------------------|------------------------|--------------------------------|
| ~                                   | 1                           | 0                         |                        |                                |
|                                     |                             |                           |                        |                                |
| A Group Practice Informa            | ition 🗸                     |                           |                        | 6                              |
| B Additional Group Pract            | tioner Information 🗸        |                           |                        |                                |
| C Office Physical Location          | n                           |                           |                        |                                |
| D Additional Addresses &            | Contact Information         | 1                         |                        |                                |
| E Practice Information 🗸            |                             |                           |                        |                                |
| F Questionnaire 🗸                   |                             |                           |                        |                                |
| G Attachments                       |                             |                           |                        |                                |
| H Comments 🗸                        |                             |                           |                        |                                |
| <ol> <li>O Attestation ✓</li> </ol> |                             |                           |                        |                                |
|                                     |                             |                           |                        |                                |
|                                     |                             |                           |                        |                                |
| Start Over                          | Caup                        |                           | Pack                   | Continue to Doulow Information |

3. If you want to abandon this enrollment and start over, click the **Start Over** button. You will lose all the data you have previously entered. You will receive a confirmation message asking if you are sure you want to do this.

![](_page_18_Picture_3.jpeg)

4. When you are sure all data is complete and correct, click **Submit Enrollment**.

![](_page_18_Picture_5.jpeg)

## **View Summary**

1. Once you have submitted your enrollment, you will receive a summary page that shows the data that you entered and submitted. The Application ID is listed in the View Summary header.

|                                                                                                    | Print a copy for my records                                                                                                    |
|----------------------------------------------------------------------------------------------------|----------------------------------------------------------------------------------------------------|
| View Summary                                                                                                    |                                                                                                    |
| Thank you for completing the BCBSI<br>please note that your claims may pay<br>been completed, and you receive an<br>Application ID: 555071 | L enrollment. We will notify you once your application has been processed. If you requested to be contracted,<br>y out of network for services rendered until your contracts have been accepted, the credentialing process has<br>effective date. |

2. If you want to print the summary, click the Print Friendly Version. You can then print the summary or save it as a PDF.

# Print Friendly Version

3. If you have questions about your enrollment, contact the team at Blue Cross and Blue Shield of Illinois using the **Provider Network Consultant Assignments list**.

#### Contact Us

For status or if you have questions regarding your submission please contact your network consultant or click here: https://www.bcbsil.com/provider/network/provider\_network\_consultant.html

# **Email Confirmation**

1. An email confirmation will be sent from BCBSIL to the contact listed on the Submitter Information page. The case number is listed in the email. The Case number (not the application ID) should be used to check Case Status in the Case Status Checker or when emailing your assigned Provider Network Consultant or PNC Mailbox.

![](_page_20_Picture_2.jpeg)

2. To check the status of your credentialing process, enter your NPI or license number in our **Credentialing Status Checker link**.

If you have questions about your enrollment, contact your assigned PNC or PNC Mailbox. **Professional PNC** Assignment List.

**3.** Once the application has completed processing and you are accepted as a provider into our Networks, you will receive a Welcome email with your networks and network effective dates. The Welcome email will be sent to the Submitter's email address.

Please check the Provider Finder® to ensure your information is accurate.

To check the Provider Finder, click on link to the provider website.

Scroll down to bottom, click on Provider Finder

If any Demographic Information needs to be updated, please complete the **Demographic Change Form**.

#### Sample Welcome Email

| Dear                                                      |                                                     |                              |                               |                                       |                |                                          |               |
|-----------------------------------------------------------|-----------------------------------------------------|------------------------------|-------------------------------|---------------------------------------|----------------|------------------------------------------|---------------|
| Congratulations, your requ                                | est to become a Blue C                              | ross and Blue Shield         | of Illinois (E                | CBSIL) contracted provider            | has been app   | roved.                                   |               |
|                                                           |                                                     |                              |                               |                                       |                |                                          |               |
| Now that you are a networ<br>transactions, refer to the C | k provider, we strongly<br>laims and Eligibility se | encourage you to use         | all available                 | e electronic options. For more        | e information  | on electronic data interchange           | e (EDI)       |
| and sectors, reref to the S                               | mante and ten steam (                               | And of our measure.          |                               |                                       |                |                                          |               |
| Network Name                                              | Network Effective<br>Date                           |                              |                               |                                       |                |                                          |               |
| BCE - Blue Choice PPO<br>Preferred                        | 2023-03-31                                          | BCO - Blue Choice<br>Options | 2023-03-<br>31                | BCS - Professional Blue<br>Choice PPO | 2023-03-<br>31 | PPO - Preferred Provider<br>Organization | 2023-03<br>31 |
|                                                           |                                                     |                              |                               |                                       |                |                                          |               |
| Please verify that all your                               | information is correct of                           | n our Provider Finder        | <ol> <li>If you ne</li> </ol> | ed to change existing demogr          | aphic inform   | ation, complete the Demograp             | shic Change   |
| roun. For any questions, c                                | ontact your Network C                               | onsultant of click here      | nips.//ww                     | weets it comprovided betwe            | ark provider   | network_consultant numi-                 |               |
| To view the BCBSIL Provi                                  | ider Manual, access the                             | Fee Schedule Reques          | st Form, or f                 | or general information, please        | e visit our we | bsite at bcbsil.com/provider.            |               |
| Need help getting started y                               | vith BCBSIL, locate yo                              | ur assigned Provider 1       | Network Cor                   | nsultant. We look forward to          | serving you!   |                                          |               |
| seen neib Rennik annien i                                 |                                                     |                              |                               |                                       |                |                                          |               |
| Sincerely                                                 |                                                     |                              |                               |                                       |                |                                          |               |
| Sincerely,                                                |                                                     |                              |                               |                                       |                |                                          |               |

4. If you are new to Blue Cross and Blue Shield of Illinois be sure to visit the **Welcome to Our Network page** on our website where we list helpful tools and resources to get you started.

![](_page_21_Picture_3.jpeg)

5. The page lists many helpful resources for both new and established providers.

![](_page_22_Picture_1.jpeg)

If you have questions related to the Provider Onboarding Form or the Onboarding Process, please contact your assigned PNC or PNC Mailbox. Be sure to include all provider information: Name, Tax ID, NPIs, Case number, etc. **Professional PNC Assignment List**.